# 2008 Mazda6 and RX-8 Tire Pressure Monitoring System (TPMS) SSP85

## A. OVERVIEW

On certain 2008 Mazda6 and 2008 RX-8 vehicles, the TPMS Warning Light may illuminate although the tire pressure is normal, due to an issue with a program in the TPMS unit.

# **B. VERIFY THE VEHICLE NEEDS THE SSP**

1. Verify the vehicle is within the following VIN and Production Date Ranges.

| Model       | VIN Range                     | Production Date Range                            |
|-------------|-------------------------------|--------------------------------------------------|
| 2008 Mazda6 | 1YV HP**** 85 M00006 – M48995 | From May 8, 2007 through May 5, 2008             |
| 2008 RX-8   | JM1 FE17** 80 214537 – 216619 | From September 1, 2007 through February 18, 2008 |

- If the vehicle is within the above ranges, proceed to Step 2.
- If the vehicle is not within the above ranges, it is not applicable to SSP85.
- 2. Perform a Warranty Vehicle Inquiry using your eMDCS System. Refer to eMDCS System Warranty Vehicle Inquiry Results table.

#### eMDCS System - Warranty Vehicle Inquiry Results

| If eMDCS displays: Campaign Label is: Action to perform: |                |                                                                                                |
|----------------------------------------------------------|----------------|------------------------------------------------------------------------------------------------|
| SSP85 OPEN                                               | Present        | Contact the Mazda Warranty Hotline at (877) 877-6626 op-<br>tion 3, to update vehicle history. |
|                                                          | Not present    | Proceed to "C. REPAIR PROCEDURE".                                                              |
|                                                          | Present        | Return vehicle to inventory or customer.                                                       |
| 33F 03 02032D                                            | Not present    | Proceed to "D. CAMPAIGN LABEL INSTALLATION".                                                   |
| SSP85 is not<br>displayed                                | Does not apply | SSP does not apply to this vehicle. Return vehicle to inventory or customer.                   |

# C. REPAIR PROCEDURE

#### 1. Procedure before TPMS unit reprogramming.

Update version of Mazda Modular Diagnostic System (M-MDS) to IDS 71.08 for IDS version 71 or later software and IDS 72.03 for IDS version 72 or later software.

**NOTE:** When performing this procedure, we recommend that a battery charger be installed on the vehicle battery and turned ON to a maximum charge of no more than 20 AMPS to keep the vehicle battery up to capacity. If you exceed 20 AMPS, it could damage the VCM. Refer to Service Bulletin No: 01-030/08 (Last Issued: 06/23/2008) for detail.

#### 2. Reprogram of TPMS unit.

Perform reprogram according to the "Reprogramming Procedure".

**NOTE:** Even if the reprogram is failed, follow the screen and retry.

**REQUEST:** Be sure to keep the copy of the following screen on M-MDS along with the repair order and warranty application sheet.

|                                                 | Module Programming                                                                                                    |    |
|-------------------------------------------------|----------------------------------------------------------------------------------------------------|----|
| If required, obta<br>Note: A reprogr            | ain a reprogramming label and complete with the following information amming label is not required on vehicles serviced in North America. | n: |
| Write today's d<br>Part Number:<br>GAS1-675T2-A | ate on the label.                                                                                                    |    |
| Place the comp                                  | leted label in the appropriate position.                                                                                                  |    |
|                                                 |                                                                                                    |    |

### 3. Procedure after TPMS unit reprogramming.

- a. Select "Self Test"> Select "All CMDTCs" to check the stored DTCs.
- b. DTC U1900, B2869, B2871 are stored. Erase U1900 by M-MDS.

Follow next step to erase B2869 & B2871 (unable to erase by M-MDS).

**NOTE:** If the DSC indicator light illuminates and the DSC OFF light flashes.

- 1. Turn the steering wheel to full right lock, then turn it to full left lock.
- 2. Confirm that the DSC OFF light and DSC indicator light goes out.

If any DTCs remain after performing DTC erase, diagnose the DTCs according to the appropriate troubleshooting section of the Workshop Manual.

c. Drive the vehicle until the TPMS warning light turns off (approx 3 minutes).

**CAUTION:** For safety, disconnect M-MDS before driving.

d. Connect M-MDS. After the vehicle is identified, erase DTC from self test. Verify both B2869 and B2871 are erased, and no other DTC is stored.

#### **REPROGRAMMING PROCEDURE:**

#### **Vehicle Identification**

- 1. Connect the M-MDS to the DLC-2.
- 2. After the vehicle is identified, go to the next step.
- 3. Select the "2008 MY", then click the Tick icon. (For RX-8)

|        | Select Vehicle Specification |  |
|--------|------------------------------|--|
|        |                              |  |
|        | * 2006 <u>MY</u>             |  |
|        | * 2007 <u>MY</u>             |  |
|        | * 2008 <u>MY</u>             |  |
|        |                              |  |
|        |                              |  |
|        |                              |  |
|        |                              |  |
|        |                              |  |
| SSP85b |                              |  |

### ATTACHMENT II SSP85

- 4. Select "Yes" on this screen, then click the Tick icon. (For RX-8)
  - **NOTE:** Make sure to select "Yes" on the TPM check screen. If "No" is selected, it will be unable to proceed to TPM reprogramming.

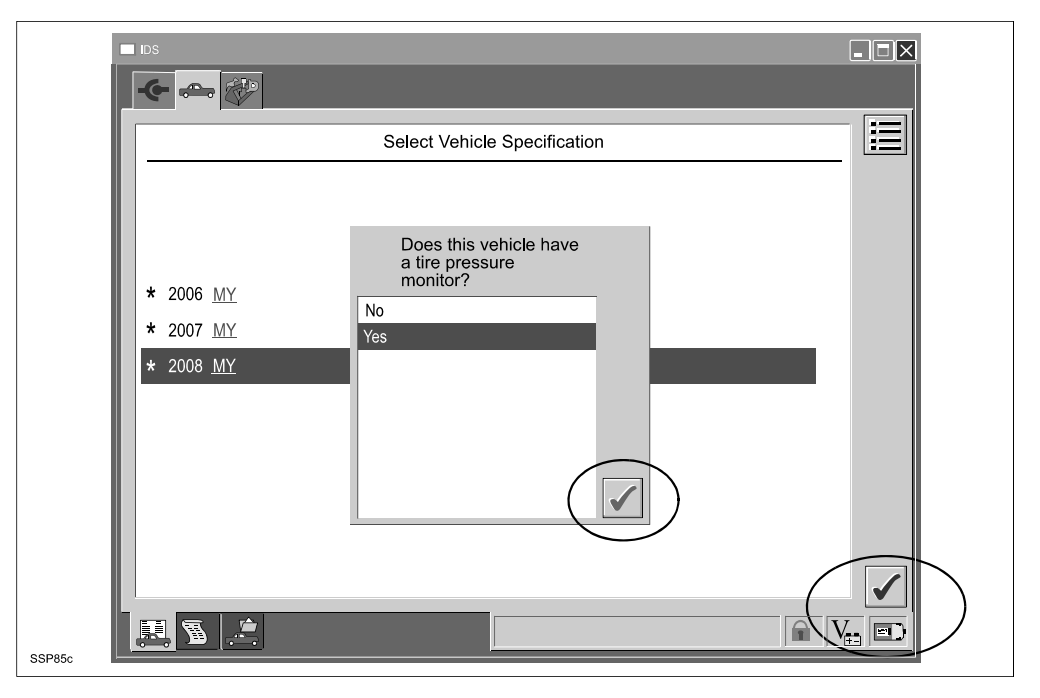

5. Confirm the vehicle specification, then click "YES".

| ← ←                                                                                                    | -                |    |
|----------------------------------------------------------------------------------------------------|------------------|----|
| Vehic                                                                                                    | de Specification |    |
| Vehicle: RX-8 (North America Specs<br>Engine Type: 13B-MSP High-Power<br>Capacity: 654x2cc<br><u>PATS</u> : Equipped<br>Transmission: Manual<br>Emission level: California Emission<br>Is this correct? | s.)              |    |
| NO                                                                                                    | YES VES          | -D |

6. Click the Tick icon.

|                                                   | _                                         |                                                                     |
|---------------------------------------------------|-------------------------------------------|---------------------------------------------------------------------|
| <u>VIN</u><br><u>RO</u><br>Odometer               | #########                                 |                                                                     |
| A   B   C   D     I   J   K   L     R   S   T   U | E F G H . ,<br>M N O P Q ⇔<br>V W X Y Z _ | 1     2     3       4     5     6       7     8     9       0     0 |
|                                                   |                                           |                                                                     |

7. Vehicle identification completed.

| Vehicle Specification                     |  |
|-------------------------------------------|--|
|                                           |  |
| Vakiele, MAZDAS (North America / Constal) |  |
|                                           |  |
| Engine Type: L3                           |  |
| Capacity: 2.3L                            |  |
| PATS: Equipped                            |  |
| Transmission: Manual                      |  |
| Emission level: Federal Emission          |  |
| Transaxle Type: 2WD                       |  |
|                                           |  |
|                                           |  |
|                                           |  |
|                                           |  |
|                                           |  |
| Complete                                  |  |
|                                           |  |

# Reprogramming

| 1. | Select "Module | Programming" | from the | toolbox | menu, | then | click the | Tick icon | ۱. |
|----|----------------|--------------|----------|---------|-------|------|-----------|-----------|----|
|----|----------------|--------------|----------|---------|-------|------|-----------|-----------|----|

| Seft Test<br>DataLogger<br>Module Programming<br>Network Test<br>Body<br>Chassis<br>Powertrain<br>Mazda Vehicle Check - up |  |
|----------------------------------------------------------------------------------------------------|--|
| SSP85a                                                                                                    |  |

2. Select "Module Reprogramming> TPM", then click the Tick icon.

| i      |                                                            |  |
|--------|------------------------------------------------------------|--|
|        | Programmable Module Installation  Module Reprogramming PCM |  |
|        | Programmable Parameters TPM<br>As - Built                  |  |
|        |                                                            |  |
|        |                                                            |  |
|        |                                                            |  |
|        |                                                            |  |
| SSD85h | Tire Pressure Monitor                                      |  |

3. Make sure that the PC is connected to the internet, then click the Tick icon.

**NOTE:** This pop up shows up only the first time when reprogramming.

| Locating necessary | fil The required calibration file was not found on diagnostic tester. Do you wish to look on the network? |  |
|--------------------|----------------------------------------------------------------------------------------------------|--|
| SSP85i             | Diagnostic tester is attempting to copy d                                                                 |  |

4. Turn the Ignition switch to ON, then click the Tick icon.

|                                | × |
|--------------------------------|---|
| Operator Action                |   |
| Set the ignition switch to ON. |   |
| 33rog                          |   |

5. Wait for a while, then click the Tick icon.

|        |              | Ð | - | - |    |
|--------|--------------|---|---|---|----|
|        | Please wait. |   |   |   |    |
|        | 0s           |   |   |   | 35 |
| SSP85k |              |   |   | Ţ |    |

6. Click "YES".

| Update Calibration                                                                |                                                                                                    |
|-----------------------------------------------------------------------------------|----------------------------------------------------------------------------------------------------|
| The convice test has determined a later configuration is available for the module |                                                                                                    |
| Do you want to continue the programming procedure?                                |                                                                                                    |
|                                                                                   |                                                                                                    |
| Current level in Vehicle:                                                         |                                                                                                    |
| 160507                                                                            |                                                                                                    |
| Change to:                                                                        |                                                                                                    |
| 1B130A                                                                            |                                                                                                    |
|                                                                                   |                                                                                                    |
|                                                                                   |                                                                                                    |
|                                                                                   |                                                                                                    |
|                                                                                   |                                                                                                    |
|                                                                                   | Update Calibration Update Calibration Update Calibration The service tool has determined a later configuration is available for the module. Do you want to continue the programming procedure? Current level in Vehicle: 160507 Change to: 1B130A YES |

7. Carefully read the information on the screen, then click "Confirm".

|                                                                          | Important Information                                    |    |
|--------------------------------------------------------------------------|----------------------------------------------------------|----|
| Please read the followin                                                 | g information carefully.                                 | L* |
| Note: A low battery in the vehicl failure.                               | e and/or the diagnostic tester may cause a programmin    | ıg |
| <ul> <li>Ensure vehicle battery is</li> </ul>                            | in good conditon and all accessories are turned off.     |    |
| <ul> <li>Connect the battery char session.</li> </ul>                    | ger to the vehicle before starting a reprogramming       |    |
| Make sure the connections betw                                           | veen the diagnostic tester and the vehicle are secure.   |    |
| <ul> <li>Do not touch and move t<br/>vehicle during reprogram</li> </ul> | he cables connecting the diagnostic tester and the ming. |    |
| The electric cooling fan(s) may                                          | run during the module programming.                       |    |
|                                                                          | Confirm                                                  |    |

### 8. Wait for a while.

**NOTE:** Even if the reprogram fails, follow the screen prompts and retry.

|        | Downloading Data         Image: Constraint of the second second |                  |
|--------|----------------------------------------------------------------------------------------------------|------------------|
| SSP85n |                                                                                                    | V <sub>i</sub> I |

9. Wait for a while, then click the Tick icon.

|        | Please wait. |  | . 3s |  |
|--------|--------------|--|------|--|
|        |              |  | (    |  |
| SSP850 |              |  |      |  |

10. Turn the Ignition switch to OFF, then click the Tick icon.

| F      | Operator Action |  |
|--------|-----------------|--|
| Τυ     | rn ignition OFF |  |
| SSP85p |                 |  |

11. Wait for a while, then click the Tick icon.

|        | Please wait. |  |      |   |
|--------|--------------|--|------|---|
|        | ðs           |  | . 40 | 5 |
| SSP85q |              |  |      |   |

### 12. Click the Tick icon.

**NOTE:** Refer to "Procedure after TPMS unit reprogramming" on page 2 of 12 how to erase the stored DTCs.

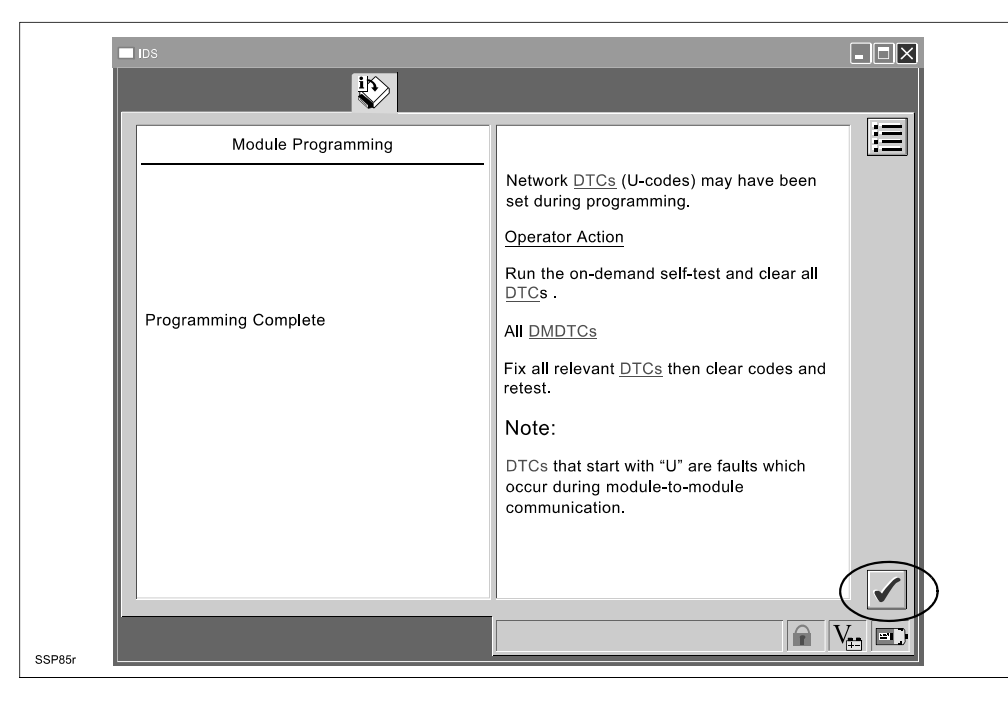

13. Click the Tick icon.

| NOTE: | Be sure to keep a co | ppy of this screen with | n the repair order and | d warranty application sheet. |
|-------|----------------------|-------------------------|------------------------|-------------------------------|
|       |                      |                         |                        |                               |

|                                                                                                    | ¥                                                                                                    |                                      |
|----------------------------------------------------------------------------------------------------|----------------------------------------------------------------------------------------------------|--------------------------------------|
|                                                                                                    | Module Progamming                                                                                                    |                                      |
| If required, obtain a i<br>Note: A reprogramm<br>Write today's date or<br>Part Number:<br>GAS1-675T2-A<br>Place the completed | reprogramming label and complete with the follo<br>ng label is not required on vehicles serviced in<br>the label.<br>label in the appropriate position. | owing information:<br>North America. |
|                                                                                                    |                                                                                                    |                                      |

14. Proceed to "D. CAMPAIGN LABEL INSTALLATION".

## **D. CAMPAIGN LABEL INSTALLATION**

1. Fill out a blue "Campaign Label" (9999-95-065A-06) with Campaign No: "SSP85", your dealer code, today's date.

| CAMPAIGN NO: |  |
|--------------|--|
|              |  |
| DEALER CODE: |  |
| DATE: //     |  |

2. Affix it to the hood or bulkhead as shown:

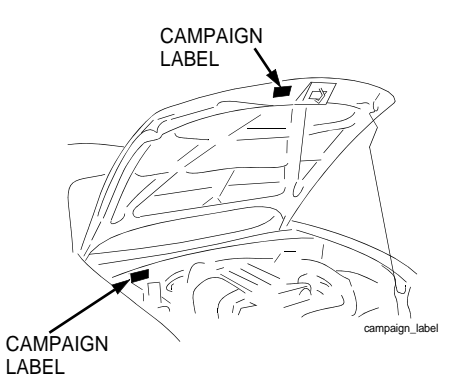

3. Return the vehicle to customer.